## GEO-AW2015

# 導入の手引き

平成27年6月

### 目 次

| 2 | プログラムのインストール方法        | 1. |
|---|-----------------------|----|
| 6 | ワイブキードライバーのインストール方法   | 2. |
| 9 | ワイブキーによるプログラムの保護について  | 3. |
|   | プログラムのアンインストール方法      | 4. |
|   | ワイブキードライバーのアンインストール方法 | 5. |

### <u>1. プログラムのインストール方法</u>

- (1) セットアッププログラムを起動してください。
  - ・「SetupAW2015.exe」を実行して下さい。

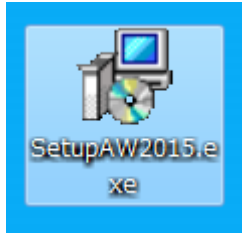

(2) 「次へ」で進んでください。 「別 CEO AW2015 セットアップ

| 🔂 GEO-AW2015 セットアッ | プ 🗖 🗖 💌                                                                                                    |
|--------------------|----------------------------------------------------------------------------------------------------|
|                    | GEO-AW2015 セットアップウィザードの開始<br>このプログラムはご使用のコンピューターへ GEO-AW2015 バージョ<br>ン 1.00.00 をインストールします。<br>続行する前に他のアプリケーションをすべて終了してください。<br>続行する(こは「次へ」、セットアップを終了する(こは「キャンセル」をク<br>リックしてください。 |
|                    | 次へ(1)> キャンセル                                                                                                    |

| (3) | 通常はそのまま「次へ」で進んでください。                                     |  |
|-----|----------------------------------------------------------|--|
|     | 🔂 GEO-AW2015 セットアップ 📃 📼 🔳                                |  |
|     | インストール先の指定<br>GEO-AW2015のインストール先を指定してくだざい。               |  |
|     | GEO-AW2015 をインストールするフォルダを指定して、「次へ」をクリックしてくださ<br>い。       |  |
|     | 続けるには「)次へ」をクリックしてください。別のフォルダーを選択するには「参照」をクリックして<br>ください。 |  |
|     | C:¥Program Files (x86)¥GEO-AW2015 参照(R)                  |  |
|     |                                                          |  |
|     |                                                          |  |
|     |                                                          |  |
|     | このブロクラムは最低 6.2 MB のディスク空き領域を必要とします。                      |  |
|     | < 戻る(B) 次へ(N) > キャンセル                                    |  |

(4) 通常はそのまま「次へ」で進んでください。

| 「号 GEO-AW2015 セットアップ                              |           |
|---------------------------------------------------|-----------|
| <b>プログラムグループの指定</b><br>プログラムアイコンを作成する場所を指定してください。 |           |
| 2ットアップはスタートメニューにプログラムのショートカットを作成しま                | हेव.      |
| 続けるには「次へ」をクリックしてください。違うディレクトリを選択するには「参照<br>ください。  | 照」をクリックして |
| GEO-AW2015                                        | 参照(R)     |
|                                                   |           |
|                                                   |           |
|                                                   |           |
|                                                   |           |
| < 戻る(B) 次へ(N) >                                   | キャンセル     |

(5) 通常はそのまま「次へ」で進んでください。

|                                                | - • -    |
|------------------------------------------------|----------|
| 追加タスクの選択<br>実行する追加タスクを選択してください。                |          |
| GEO-AW2015 インストール時に実行する追加タスクを選択して、「次へ」を欠<br>い。 | リックしてくださ |
| アイコンを追加する:<br>▼ デスクトップ上にアイコンを作成する(D)           |          |
|                                                |          |
| < 戻る(B) 次へ(N) >                                | キャンセル    |

(6) 「インストール」をクリックするとインストールが開始されます。

| GEO-AW2015 セットアップ                                              |          |
|----------------------------------------------------------------|----------|
| <b>インストール準備完了</b><br>ご使用のコンピュータへ GEO-AW2015 をインストールする準備ができました。 |          |
| インストールを続行するには「インストール」を、設定の確認や変更を行うには<br>クしてください。               | 「戻る」をクリッ |
| インストール先:<br>C:¥Program Files (x86)¥GEO-AW2015                  | *        |
| プログラムグループ:<br>GEO-AW2015                                       |          |
| 追加タスクー覧:<br>アイコンを追加する:<br>デスクトップ上にアイコンを作成する(D)                 |          |
| •                                                              | *        |
| < 戻る(1) インストール(1)                                              | キャンセル    |

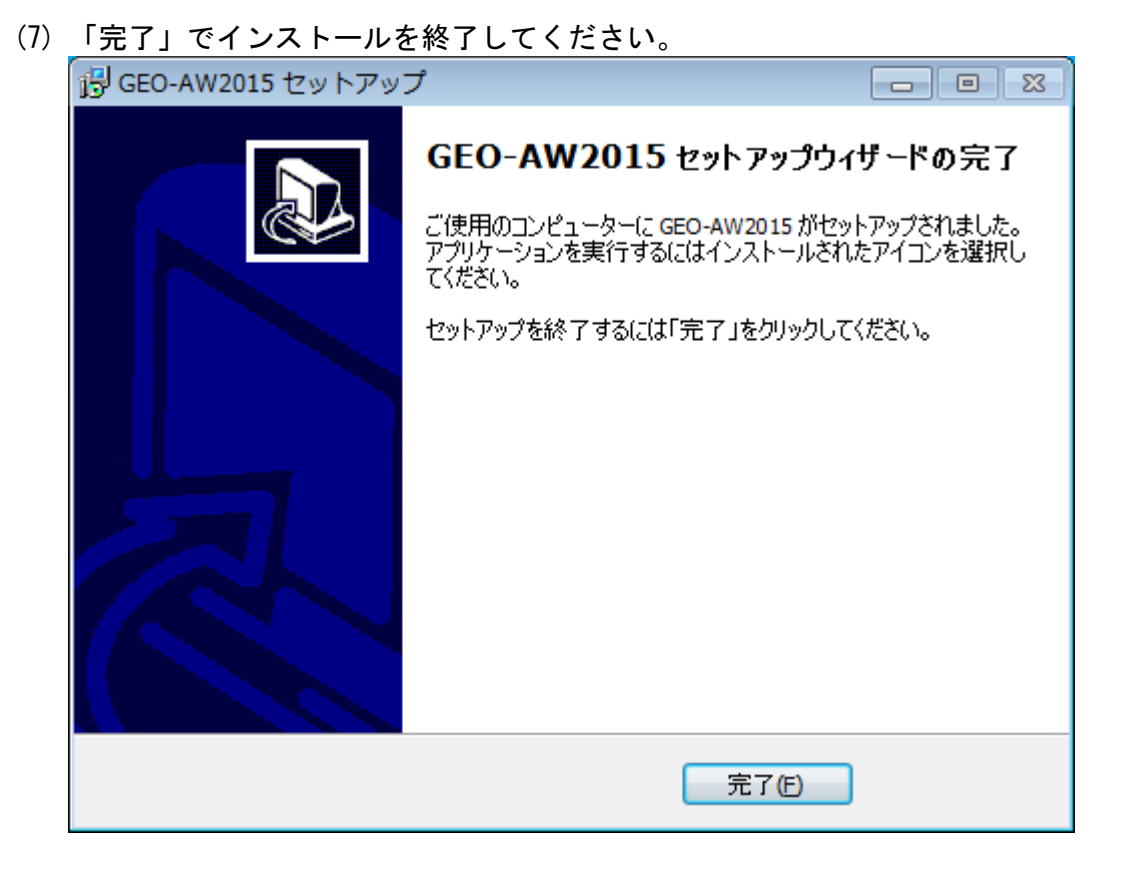

(8) 本プログラムを初めて使用する場合は、
 9, ワイブキードライバーのインストールを行ってください。

#### 2. ワイブキードライバーのインストール方法

本システムを起動するためにはプロテクト「キー」を導入・再生する必要があります。 プロテクトされたプログラムが動作するためには、OS 環境に合ったワイブキードライバーを 最初にインストールしておく必要があります。これらのドライバーが正しくインストールされ ていないとプログラムは正常に動作しません。またインストールする際、**ワイブキーを抜いた** 状態で行ってください。

- 専用のインストーラーWkRuntime.exe について WkRuntime.exeは、ワイブキードライバーをインストールするプログラムです。 このWkRuntime.exeは、Windows XP/Vista/7/8 全て共通に使用でき、OS に対応したワイブ キードライバーをインストールします。
  - ・「WkRuntime.exe」を右クリックし、「管理者として実行」してください。

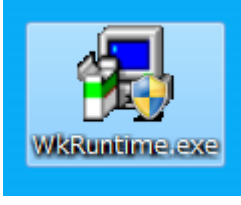

(2) 「次へ」で進んでください。

| 🛃 ワイブキー セットアップ |                                                                                                    |
|----------------|----------------------------------------------------------------------------------------------------|
|                | ワイプ・キー ソフトウェア セットアップ・プロケラム へようこそ! この<br>プロケラムはワイプ・キー ソフトウェアをコッピューターにイッストールします。                                     |
|                | このセットアッフクロクラムを実行する前に、すべてのウィントやスフロクラム(<br>コントロールハなルを含め)を終了することをお勧めします。                                              |
|                | セットアッフを終了させる場合はキャンセルをクリックし、すべてのフロクラムを終了して<br>下さい。<br>セットアッフクロクラムを統行する場合は、次へをクリックして下さい。<br>ハ <sup>ペ</sup> ーツョン 6.30 |
|                | V-731020                                                                                                    |
|                | (二一次へ) キャッセル                                                                                                    |

(3) 言語は日本語のままで「次へ」で進んでください。

| 🛃 ワイブ*キー セットアップ |                                                                                                    | - • × |
|-----------------|----------------------------------------------------------------------------------------------------|-------|
|                 | 言語を選択して下さい。<br>✓ English<br>○ <u>Chinese (Simplified)</u><br>○ French<br>○ German<br>○ Italian<br>Hungarian<br>✓ 日本語<br>○ Portuguese<br>○ Spanish |       |
|                 | 展る 次へ                                                                                                    | キャンセル |

(4) 設定を変更せず「次へ」で進んでください。

| ∰ 917°‡- セットアッフ° |                                                                           |
|------------------|---------------------------------------------------------------------------|
| and the second   | インストールするワイフ <sup>×</sup> キーコンホペーネント                                       |
|                  | 32 E'0F WANet/WALAN 30F7-2 7-3*-     Install as NT service with eurostart |
|                  |                                                                           |
| C.S              | ✓ WKLAN/WKNet ネットワーク モニター (32 ビット)                                        |
|                  | インストールするコンホペーネントを選択したら、「次へ」をクリックして下さい。                                    |
|                  | 戻る 次へ キャンセル                                                               |

(5) 「次へ」で進んでください。

| 🛃 ワイフ*キー セットアップ       |                                                                                                    | × |
|-----------------------|----------------------------------------------------------------------------------------------------|---|
|                       | 「次へ」をクリックすると次の作業が行われます。                                                                                                    |   |
|                       | オペレーティングジステム: Windows 7<br>ソースパペス: C:¥Users¥F80381¥AppData¥Local¥Temp¥WZSE3.TMP                                                                          | * |
| CT.                   | 選択された言語:<br>English<br>日本語                                                                                                    |   |
|                       | 次のコンホペーネンドがインストールされます。:<br>ワイフドキートライルペーファイル<br>ワイフドキー COM コンドロール<br>WBU-SYSTEMS (Win64/x64 variant) Shell Extension<br>ワイフドキー ネッドワーク サールペー<br>ワイフドキー ツール |   |
| - Charles Internation |                                                                                                    | - |
|                       | 展る (************************************                                                                                                    | u |

(6) ファイルがインストールされます。「次へ」で進んでください。

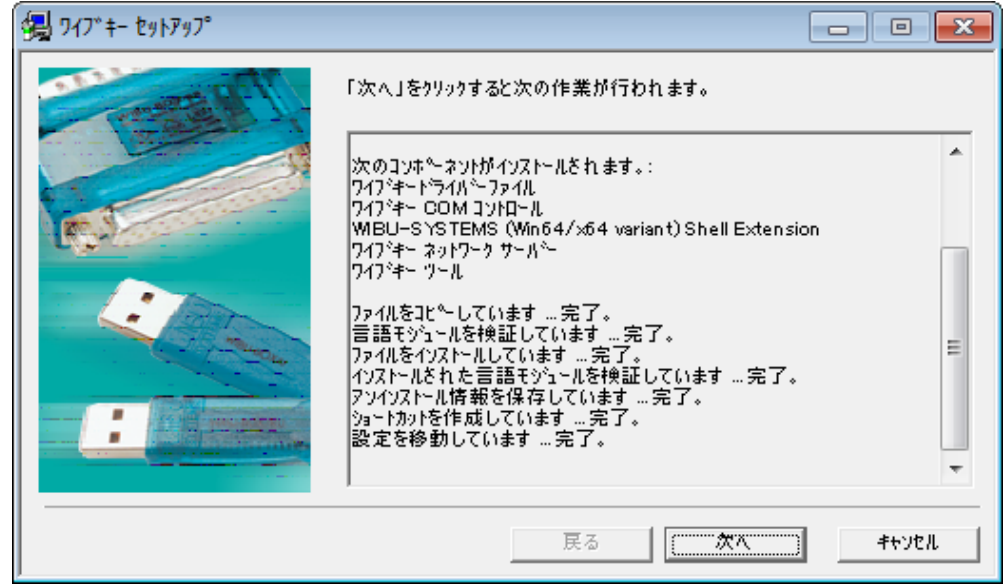

(7) チェックを外し「終了」をクリックしてください。

| ∰ 917°‡- セットアッフ° |                                                                             |
|------------------|-----------------------------------------------------------------------------|
|                  | ワイフジキーソフトウェア・セットアッフが完了しました。<br>セットアッフは最新の商品情報を記載したリートジーヘルフを起動することができま<br>す。 |
| C.I.             | □ Ц(I, Readme textを参照します。)                                                  |
|                  | セットマップを生えに(1「紋 ア」たかりっか」 ア下を(1)                                              |
|                  | CALXAA RAAFI C G OF MI 144 1 1944 AAAA C L C MIO                            |
|                  | 終了                                                                          |

(8) 「ОК」をクリックしインストールを終了してください。

| Setup                       | × |
|-----------------------------|---|
| ● ワイブキードライバーのインストールに成功しました。 |   |
| ОК                          |   |

※コマンドプロンプトが立ち上がります。自動で閉じるまでお待ちください。

#### 3. ワイブキーによるプログラムの保護について

プログラムの不正使用防止の為, ワイブキーによるプロテクト管理を行います。ワイブキー による認証を行えない場合, 以下のダイアログボックスが表示されます。キーを確認の上, 再 試行をしてください。

| GEO-AW2015.exe: Start Error        | 1 |
|------------------------------------|---|
| ② このアプリケーションはWIBU-KEYによって保護されています。 |   |
| 再試行(R) キャンセル                       |   |

#### <u>4. プログラムのアンインストール方法</u>

- (1) スタートメニューの「コントロールパネル」を開きます。
- (2) 「プログラムのアンインストール」をクリックします。表示方法として「カテゴリ」を選 択すると下記の表示となります。

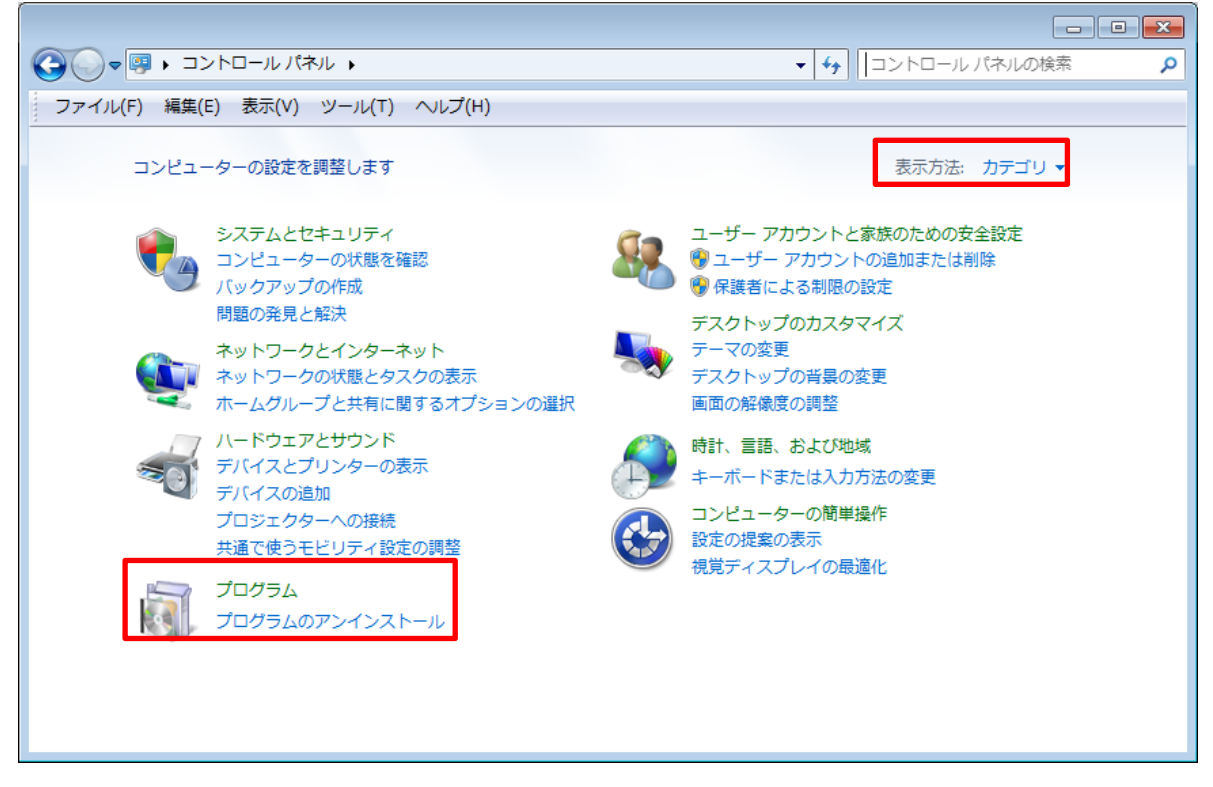

(3) 「GEO-AW2015 バージョン〜」をダブルクリックします。

|                         | 《ネル ▶ プログラム ▶ プログラムと機能                                                                                                    | <ul> <li>         プログラムと機能の検     </li> </ul>                                                                    | 索 🔎             |
|-------------------------|----------------------------------------------------------------------------------------------------|----------------------------------------------------------------------------------------------------|-----------------|
| ファイル(F) 編集(E) 表示(V      | ) ツール(T) ヘルプ(H)                                                                                                    |                                                                                                    |                 |
| コントロール パネル ホーム          | プログラムのアンインストールまたは変更                                                                                                    |                                                                                                    |                 |
| インストールされた更新プロ<br>グラムを表示 | プログラムをアンインストールするには、一覧からプログラムを選択して [アンイン                                                                                                    | ストール]、[変更]、または [修復] をク!                                                                                         | Jックします <b>。</b> |
| 💡 Windows の機能の有効化また     |                                                                                                    |                                                                                                    |                 |
| は無効化                    | 整理 ▼                                                                                                    |                                                                                                    | = • 🔞           |
|                         | 名前                                                                                                    | 発行元                                                                                                    | インストー ゲ         |
|                         | B Factor R. J.D.W. March 1990 M.                                                                                                    | Press and 2004 States                                                                                           | 2017010         |
|                         | Sector Brown Labor                                                                                                    | STATE BASE                                                                                                    |                 |
|                         | REMOR                                                                                                    |                                                                                                    | 20.72/00        |
| _                       | Enders Provide La                                                                                                    | THE REPORT OF A                                                                                                 | and the second  |
|                         | ■ GEO-AW2015 パージョン 1.00.00                                                                                                    | 一般財団法人 土木研究センター                                                                                                 | 2015/02/11      |
|                         | X04040304.0+942742340                                                                                                    |                                                                                                    | Constant of the |
|                         | Encoded and the second second                                                                                                    | The second second second second second second second second second second second second second second second se | 200 C 10 C 10   |
|                         | SERVICE AND LODGED AND AND AND AND AND AND AND AND AND AN                                                                                                    | - 6.00 Store 1.1 Store 1.2 - 4 -                                                                                | 2004/07/2011    |
|                         | When says rate of the states                                                                                                    | - HARRISON AND AND AND AND AND AND AND AND AND AN                                                               | 200 Barris      |
|                         | A DESCRIPTION OF A DESCRIPTION OF A DESC | THE REAL PROPERTY AND                                                                                           | 100 ( D. 11)    |
|                         | REPORTED A PAPER OF STATE                                                                                                    | 一般的问题,这些问题是这个一                                                                                                  | 1000            |
|                         | Ends Party of the street                                                                                                    | The second second second second second second second second second second second second second second second se | ALC: NO.        |
|                         | gpholodie (b. c. c. c. c. c. c. c. c. c. c. c. c. c.                                                                                                    | - 6.6X2- 270722-4-                                                                                              | 547 Y. 1        |
|                         | They want they are built.                                                                                                    | - HARRISON AND AND AND AND AND AND AND AND AND AN                                                               | and the second  |
|                         | < III                                                                                                    |                                                                                                    | •               |
|                         | 現在インストールされているフロクラム 合計サイズ: 4.58 GB<br>197 個のプログラムがインストールされて                                                                                                    |                                                                                                    |                 |

(4) 「はい」をクリックするとアンインストールが開始されます。

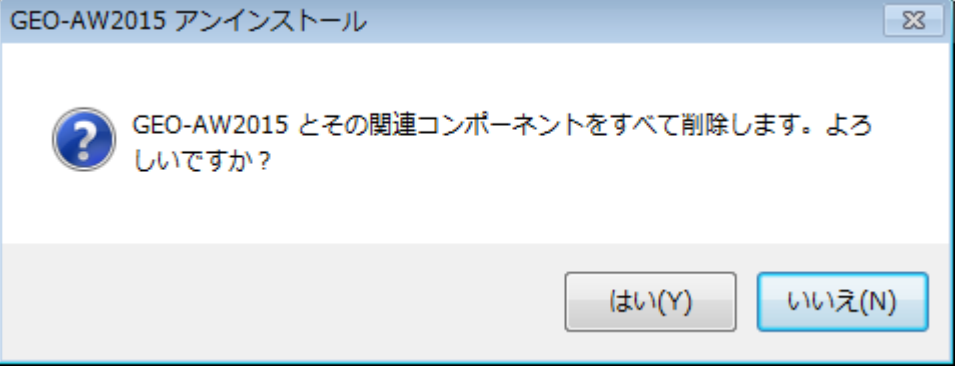

(5) 「OK」をクリックしアンインストールを終了してください。

| GEO-AW2015 アンインストール                  | × |
|--------------------------------------|---|
| GEO-AW2015 はご使用のコンピューターから正常に削除されました。 |   |
| OK                                   |   |

#### 5. ワイブキードライバーのアンインストール方法

- (1) スタートメニューの「コントロールパネル」を開きます。
- (2) 「プログラムのアンインストール」をクリックします。表示方法として「カテゴリ」を選 択すると下記の表示となります。

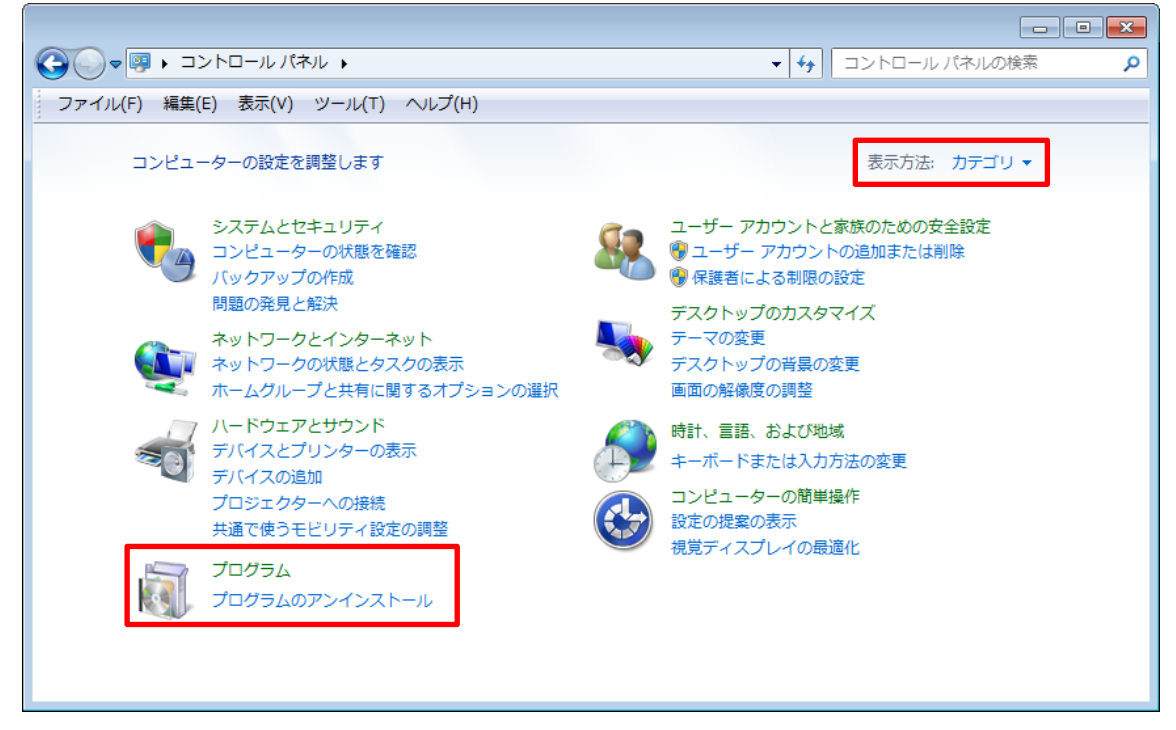

(3) 「WibuKey Setup(WibuKey Remove)」をダブルクリックします。

| (→) =   = - + - + + + + + + + + + + + + + + + + | 《ネル ▶ プログラム ▶ プログラムと機能                                        |                                           | <ul> <li>✓ 4) プログラ</li> </ul>                                                                                                    | <br>ムと機能の検索                                                                                                    |
|-------------------------------------------------|---------------------------------------------------------------|-------------------------------------------|----------------------------------------------------------------------------------------------------|----------------------------------------------------------------------------------------------------|
| ファイル(F) 編集(E) 表示(V                              | ) ツール(T) ヘルプ(H)                                               |                                           |                                                                                                    |                                                                                                    |
| コントロール パネルホーム                                   | プログラムのアンインストールまたは変更                                           |                                           |                                                                                                    |                                                                                                    |
| インストールされた更新プロ<br>グラムを表示                         | プログラムをアンインストールするには、一覧からプログラ                                   | ムを選択して [アンインストール                          | 』、[変更]、または [修復] をクリック                                                                                                    | っします。                                                                                                    |
| Windows の機能の有効化また<br>は無効化                       | 整理 ▼ アンインストールと変更                                              |                                           |                                                                                                    | 8≡ ▼                                                                                                    |
|                                                 | 名前                                                            | 発行元                                       | インストー サイズ                                                                                                    | バージョン                                                                                                    |
|                                                 | <ul> <li>A sub-sub-sub-sub-sub-sub-sub-sub-sub-sub-</li></ul> | nanas e e ser<br>Secol de la secol        | and the second second sec | ni kanan<br>Ni kanan                                                                                                    |
|                                                 | [4] A. La property 1.                                         |                                           | a generation of the                                                                                                    |                                                                                                    |
|                                                 | A THE REPORT OF A REPORT                                      | THE REPORT OF A                           | N 498 Y 194                                                                                                    |                                                                                                    |
|                                                 |                                                               |                                           | <b>* ••••</b>                                                                                                    |                                                                                                    |
|                                                 | WibuKey Setup (WibuKey Remove)                                | WIBU-SYSTEMS AG                           | 2013/08/07                                                                                                    | Version 6.11 of 2013                                                                                                    |
|                                                 | Banda I. State                                                | · · · · · · · · · · · · · · · · · · ·     |                                                                                                    |                                                                                                    |
|                                                 | stranges in the State of the second second                    |                                           |                                                                                                    |                                                                                                    |
|                                                 | STATES AND A STATES AND A STATES                              | <u>.</u>                                  |                                                                                                    |                                                                                                    |
|                                                 | allowing the same second on August                            |                                           |                                                                                                    | and the second second                                                                                                    |
|                                                 | and the second of all the second                              |                                           |                                                                                                    |                                                                                                    |
|                                                 | along a second provide the second second                      |                                           |                                                                                                    | 10000                                                                                                    |
|                                                 |                                                               |                                           |                                                                                                    |                                                                                                    |
|                                                 | Second Contractor Contractor Second                           | 2007 - C                                  |                                                                                                    | NAMES AND A DESCRIPTION OF A DESCRIPTION OF A DESCRIPTION |
|                                                 |                                                               |                                           |                                                                                                    |                                                                                                    |
|                                                 |                                                               | III                                       |                                                                                                    |                                                                                                    |
|                                                 | WIBU-SYSTEMS AG 製品パージョン: Version 6<br>ヘルプのリンク: http://www     | .11 of 2013 サボートのリンク<br>my wibu com  更好情報 | : http://www.wibu.com                                                                                                    |                                                                                                    |
|                                                 |                                                               | 文利旧和                                      | a hept// minimuteom                                                                                                    |                                                                                                    |

(4) 「次へ」をクリックするとアンインストールが開始されます。

| 🛃 ワイブキー セットアップ(アンインストール) |                                                                                                    |
|--------------------------|----------------------------------------------------------------------------------------------------|
|                          | アンインストール作業を開始する前に、ワイブキートライパーを使用している全ての<br>プログラムとコントロールパウルを終了することをお勧めします。<br>コンピュータからワイブギーソフトウェアを削除する場合は、「次へ」をクリックして<br>下さい。 |
|                          | (************************************                                                                                       |

#### (5) 「完了」をクリックしアンインストールを終了してください。

| 🝓 ワイブキー セットアップ(アンインストール) |                                                                                                    |
|--------------------------|----------------------------------------------------------------------------------------------------|
|                          | アンインストール作業を開始する前に、ワイフ <sup>*</sup> キートライル <sup>*</sup> を使用している全ての<br>フ <sup>*</sup> ロッ <sup>*</sup> ラムとコットロールハ <sup>*</sup> ネルを終了することをお勧めします。<br>コッピ <sup>*</sup> ユータからワイフ <sup>*</sup> キーソフトウェアを削除する場合は、「次へ」をクリックして<br>下さい。<br>7ァイルをアンインストール中完了。<br>Not all files/folders could be removed.<br>アイコンをアンインストール中完了。<br>レジストリエンドリをアンインストール中完了。<br>フォルタ*をアンインストール中完了。 |
|                          | ( <u>売</u> 了) キャンセル                                                                                                    |